## お薬の登録(手入力で登録)

概 要

3) QRコードの印刷のない薬局や院内処方の医療機関などで調剤を受けた場合に 手入力で登録する事が出来る。

3) お薬手帳を手入力する

|                                                                                                    | JUNY TOWNSER                          | ヘルシーパスポート加盟店                          |
|----------------------------------------------------------------------------------------------------|---------------------------------------|---------------------------------------|
| ☑ 新着 ₩ 家族切替 🗘 設定                                                                                                    | く 手帳に記録する (合)                         | 以外で、QBコードの印刷                          |
|                                                                                                    | 既往歷                                   | がない薬局、又は院内処方                          |
| 果同 パスポくん薬局 詳細                                                                                                    | ● アレルギーや副作用等の記録                       | の医療機関を受けた場合、                          |
| 営業時間                                                                                                    |                                       | 調剤情報を、手入力するこ                          |
| 月~金 8:30~17:30 土 8:00~13:00<br>休日 日・祝日                                                                                                    | 予防接種の記録                               | とが出来ます。                               |
| 処方せん ラエック                                                                                                    | お薬の登録                                 |                                       |
| U 送信 ビー イン                                                                                                    | 4お薬自動登録                               | • 処方日                                 |
| お薬手帳                                                                                                    | 2次元バーコードで登録                           | ・処方した施設名                              |
|                                                                                                    | ▶●●●●●●●●●●●●●●●●●●●●●●●●●●●●●●●●●●●● | <ul> <li>診療科</li> </ul>               |
| お薬手帳 (株)手帳に                                                                                                    | セルフメディケーション                           | • 医師名                                 |
| <ul> <li>を見る</li> <li>記録する</li> </ul>                                                                                                    | →■市販薬の登録                              | •調剤日                                  |
| 1000 服薬・<br>健康管理 1000 その他 1000 日本 1000 日本 1000 1000 1000 1000 1000 1000 1000 100 |                                       | ・薬局名                                  |
| お知らせ                                                                                                    | El ×ŧ                                 | • 薬剤師名                                |
| 「e栗Link(イークスリンク)」は、(公社)日本運動<br>統会が提供する。異なる電子を薬子感サービス間の情                                                                                                    |                                       | <ul> <li>・お薬</li> </ul>               |
|                                                                                                    |                                       |                                       |
|                                                                                                    | ペルパス 花子のお茶手術 Ver5323                  | 楽品名で「検索」                              |
|                                                                                                    | 🖌 お薬手帳手入力 😭                           | 該当楽品を「選択」                             |
|                                                                                                    | 処方日                                   |                                       |
|                                                                                                    | 2022/07/26                            |                                       |
|                                                                                                    | 処方した施設名                               |                                       |
|                                                                                                    | 00/y=y/                               | ぶ品数だけ緑い液す                             |
|                                                                                                    | 診療科                                   |                                       |
|                                                                                                    | Pit                                   |                                       |
|                                                                                                    | 医肺名                                   | 最後に「登録」                               |
|                                                                                                    |                                       |                                       |
|                                                                                                    | 詞用曰(必測)                               |                                       |
|                                                                                                    | 16.                                   |                                       |
|                                                                                                    | 衆向石<br>ヘルパス薬局                         |                                       |
|                                                                                                    | 菜剤師名                                  | ×                                     |
|                                                                                                    | へルパス薬剤師                               | 確認                                    |
|                                                                                                    |                                       | お薬を登録します。よろしいですか?                     |
|                                                                                                    |                                       | OK キャンセル                              |
|                                                                                                    |                                       |                                       |
|                                                                                                    | 1日2回朝夕食樹 ×                            | ~                                     |
|                                                                                                    |                                       | INTATI ILI26580                       |
|                                                                                                    | 備考                                    | A                                     |
|                                                                                                    | ~                                     | メッセージ                                 |
|                                                                                                    | <b>风</b> (4)                          | ●お麦壬嶋の登録が空了しました                       |
|                                                                                                    |                                       | A DWLING TROTTON DE LOCALE            |
|                                                                                                    |                                       | ОК                                    |
|                                                                                                    |                                       | · · · · · · · · · · · · · · · · · · · |
|                                                                                                    |                                       | ○○クリニック 内科 ○○座師                       |